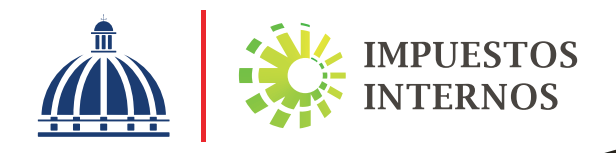

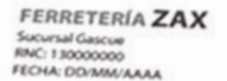

Factura de Crédito Fiscal Electrónica e-NCF: E310000051001

Vencimiento secuencia: DD/MM/AAAA

RNC CLIENTE: 131000000 NOMBRE O RAZÓN SOCIAL: Industrias Molino

| CANT.     | DESCRIPCIÓN      | ITBIS                               | VALOR                   |
|-----------|------------------|-------------------------------------|-------------------------|
| 2 × 50.00 | Cemento<br>00025 | 18.00                               | 100.00                  |
| 5 x 80.00 | Blocks<br>00180  | 72.00                               | 400.00                  |
|           |                  | SUBTOTAL<br>DESC.<br>ITBIS<br>TOTAL | 500.00<br>0.00<br>90.00 |

# Instructivo Delegaciones de Roles de Facturación Electrónica

FACTURACIÓN ELECTRÓNICA REPÚBLICA DOMINICANA Versión 1.0

Noviembre 2023

## **GLOSARIO**

- e-CF: Comprobante Fiscal Electrónico.
- **FE:** Facturación Electrónica.
- Delegación: es la asignación que se realiza a una persona física, la cual debe figurar con una relación de representante en los datos al Registro Nacional de Contribuyentes del RNC/Cédula de quien autoriza a realizar acciones en su nombre respecto a Facturación Electrónica.
- **Delegado:** es la persona física a la cual le es asignado un rol de Facturación Electrónica a través del menú correspondiente para estos fines.
- Rol de Facturación Electrónica: los roles existentes respecto a Facturación Electrónica son: Solicitante, Firmante, Aprobador Comercial y de Administrador, conforme sea requerido.
- Rol de Firmante: este rol permite al delegado contar con la autorización para firmar los e-CF de su empresa.
- Rol de Aprobador Comercial: este rol permite al delegado contar con la autorización para poder aceptar las Aprobaciones Comerciales recibidas de terceros, respecto a los e-CF que les han emitido a su empresa.
- Rol de Administrador: este rol permite al delegado contar con la autorización para realizar delegaciones a través de la OFV de su empresa.

# **PROPÓSITO**

El presente documento tiene por finalidad orientar a los contribuyentes sobre los pasos a seguir que conlleva el proceso para realizar las delegaciones de roles de Facturación Electrónica, de manera que les sirva de insumo a los contribuyentes en caso de ser requerido.

#### A). Aceptación de Rol Administrador:

- La persona designada como administrador recibirá una notificación vía OFV con el Asunto: "Delegación de Rol de Facturación Electrónica", en donde podrá Aceptar o Rechazar la delegación del rol de administrador.
- 2. Una vez el representante acepte el rol de Administrador, se enviará una notificación al RNC/Cédula solicitante del rol (contribuyente), indicando que dicha solicitud fue aprobada por parte de la persona seleccionada para el rol.
- B). Paso a paso para realizar Delegaciones de Roles de Facturación Electrónica:
  - 1. El representante en su rol de Administrador, ingresa a su OFV personal y en el menú "Delegación de e-CF" selecciona la opción "Delegación de Roles".

| Delegación de e-CF                         |
|--------------------------------------------|
| Delegación de Roles                        |
| Consulta de Delegaciones                   |
| <ul> <li>Carga XML Delegaciones</li> </ul> |

 Luego, procede a delegar los siguientes roles: "Solicitante Autorizado", "Firmante Autorizado" y "Aprobador Comercial" cotejando las casillas según corresponda y presionando el botón "Aceptar".

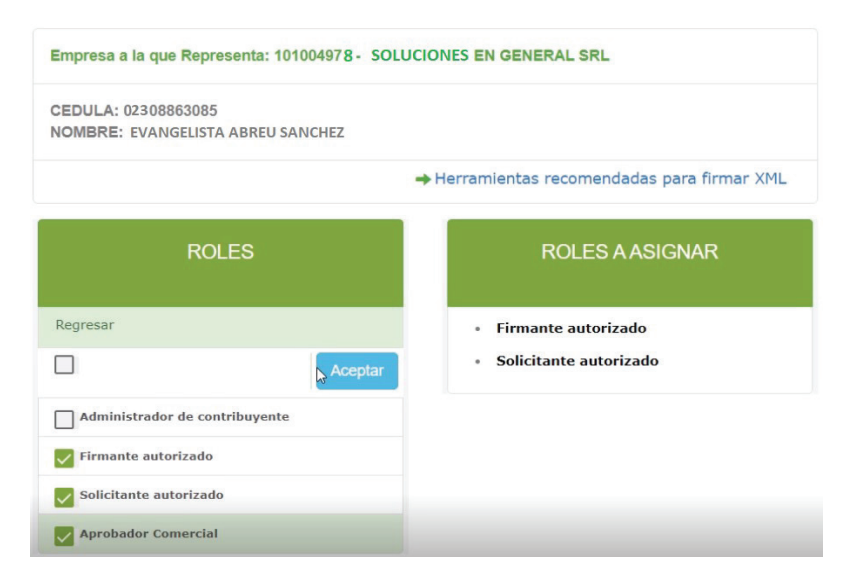

<sup>&</sup>lt;sup>1</sup> Previo a iniciar las delegaciones de roles, el contribuyente debe aceptar el rol de administrador.

<sup>&</sup>lt;sup>2</sup> El administrador tendrá la opción de asignarse los demás roles, así como también asignar cada rol a diferentes representantes.

3. Para completar la asignación de roles el Administrador, deberá aceptar los términos legales del proceso y presionar el botón "Descargar" para obtener el XML para fines de firma.

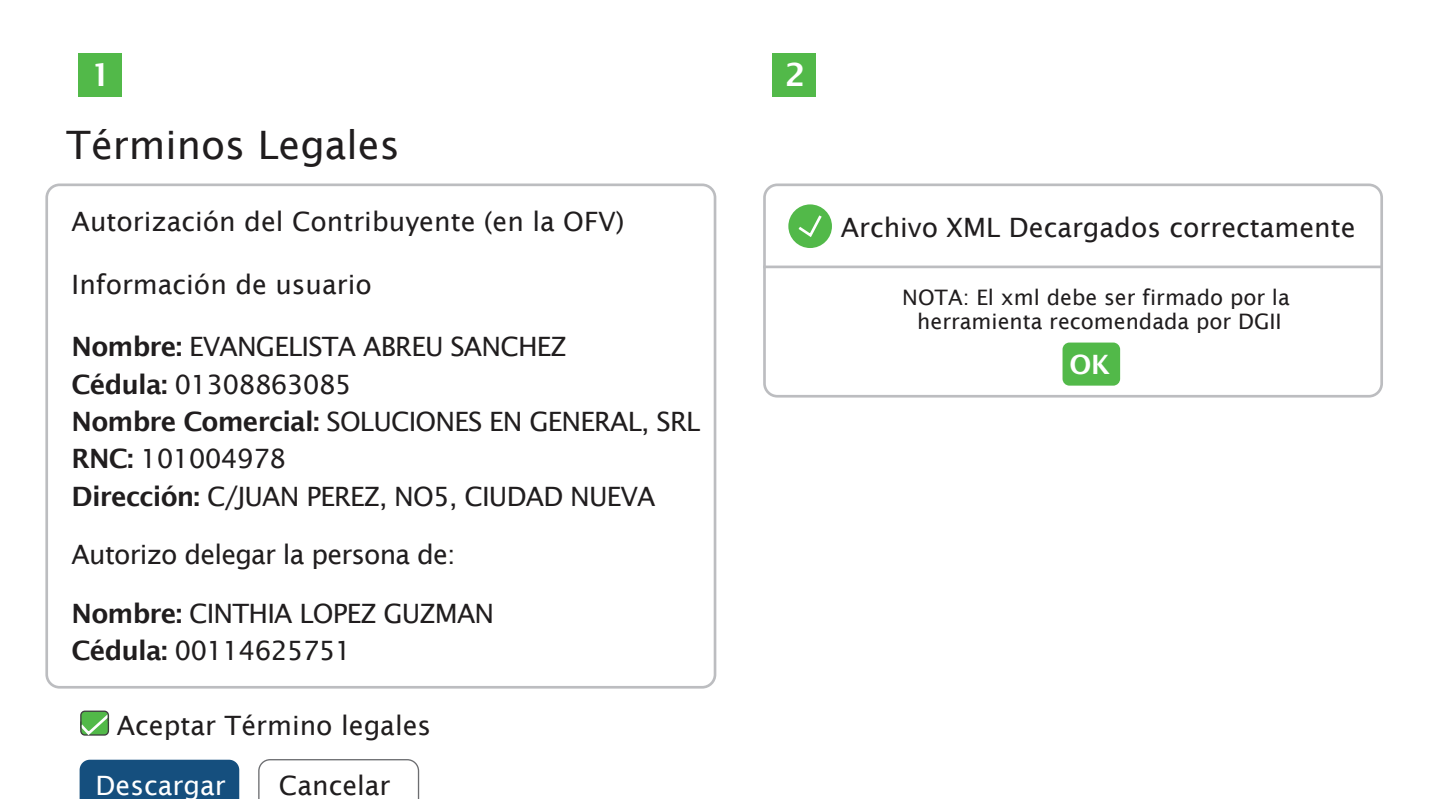

**4.** Luego, el contribuyente localiza en su PC el XML descargado y procede a firmarlo utilizando la herramienta App de Firma.

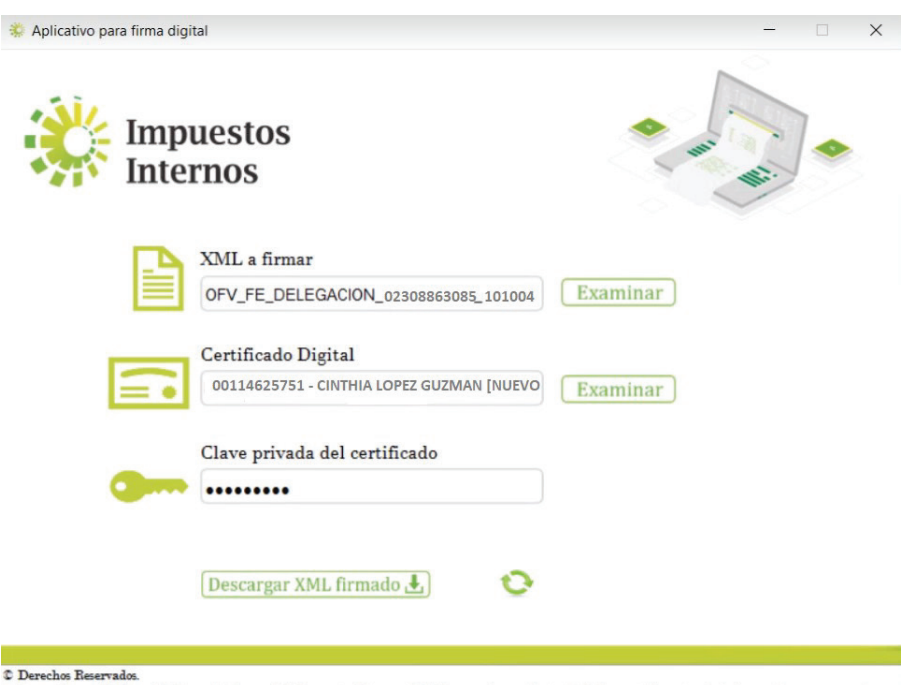

Software desarrollado por la Dirección General de Impuestos Internos (DGII) para el uso voluntario de los contribuyentes, la información que se maneje a través de este software es y será exclusiva del contribuyente para la operación de firmado digital de XML en su labor tributaria y administrativa.

 Descargado el XML firmado, el contribuyente procede a cargarlo a través de la opción "Carga XML Delegación" en el menú "Delegaciones e-CF", y presiona el botón "Siguiente".

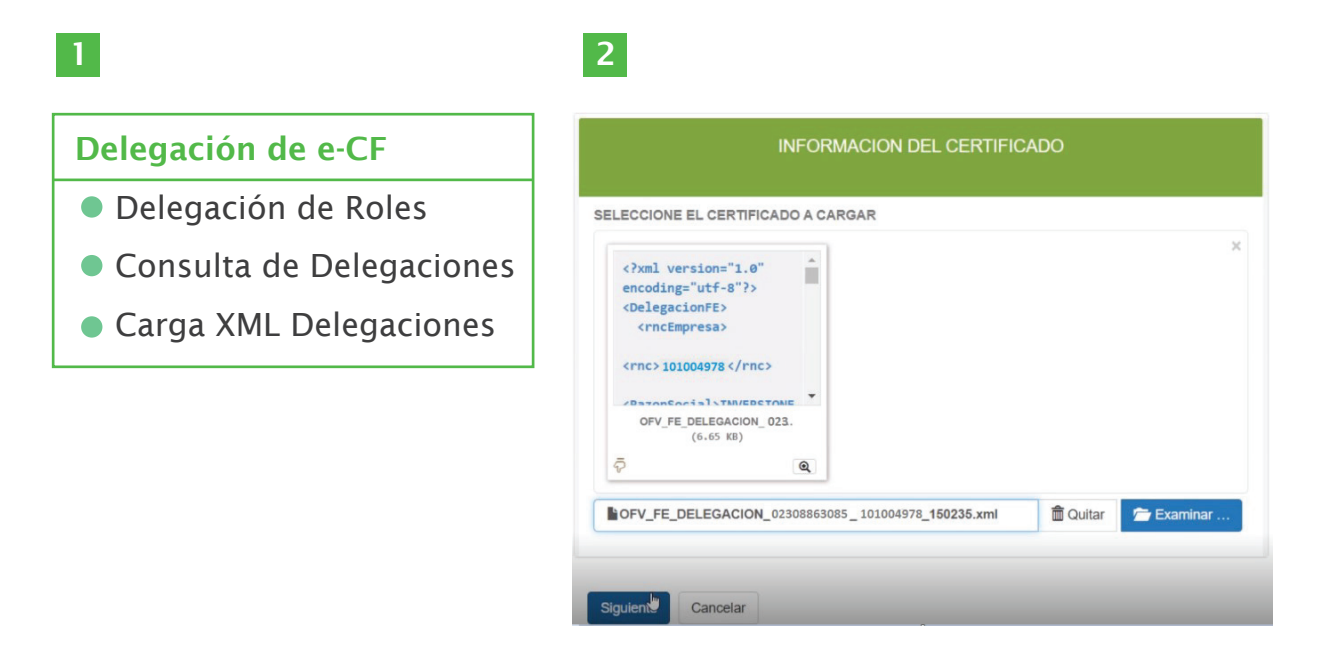

6. Luego, en la próxima pantalla debe presionar el botón "Guardar".

| 1                                                                                                    | 2                                                                                   |
|----------------------------------------------------------------------------------------------------|-------------------------------------------------------------------------------------|
| ROLES                                                                                                    | El proceso se completo Satifactoriamente.                                           |
| <ul> <li>Administrador de contribuyente</li> <li>Firma autorizado</li> <li>Solicitante autorizado</li> <li>Aprobador Comercial</li> </ul> | NOTA: los roles asignados deben ser<br>aprobados o rechazados por el delegado<br>OK |
| Guardar Cancelar                                                                                                    |                                                                                     |

7. El contribuyente debe realizar la aprobación de la asignación de roles, ingresando a su buzón de la Oficina Virtual, dando clic en cada mensaje y presionando el botón "Aprobación o Rechazo de Roles", luego "Aceptar" en las siguientes ventanas emergentes:

|                                       | 10000                                                                                                    |                                                                                                    | Mensajes (14)                                                                                                    | intormación                                                                                                    |
|---------------------------------------|----------------------------------------------------------------------------------------------------|----------------------------------------------------------------------------------------------------|----------------------------------------------------------------------------------------------------|----------------------------------------------------------------------------------------------------|
|                                       | Delegacion de Ro                                                                                                    | l de Facturacion Electronica                                                                                                    | L.                                                                                                    | Noti                                                                                                    |
|                                       | Delegacion de Ro                                                                                                    | l de Facturacion Electronica                                                                                                    |                                                                                                    | Noti                                                                                                    |
|                                       | Delegacion de Ro                                                                                                    | l de Facturacion Electronica                                                                                                    | i.                                                                                                    | Noti                                                                                                    |
|                                       |                                                                                                    |                                                                                                    |                                                                                                    |                                                                                                    |
| Dele                                  | gacion de Rol de                                                                                                    | Facturacion Electronica                                                                                                    |                                                                                                    |                                                                                                    |
|                                       |                                                                                                    |                                                                                                    |                                                                                                    | 2/16/2021                                                                                                    |
| EI                                    | contribuyente SOL                                                                                                    | UCIONES EN GENERAL SRL                                                                                                    | le ha delegado la sig                                                                                                    | uiente funcion. Pa                                                                                                    |
| 0.0                                   | echazar el rol Anroh                                                                                                    | ador Comercial presione el                                                                                                    | siquiente enlace:                                                                                                    |                                                                                                    |
| o r                                   | echazar el rol Aprob                                                                                                    | bador Comercial, presione el<br>Aprobacion o Rechazo d                                                                                                    | siguiente enlace:<br>e Roles                                                                                                    |                                                                                                    |
| Al                                    | echazar el rol Aprob<br>aceptar este ro                                                                                                    | ador Comercial, presione el<br>Aprobacion o Rechazo d<br>ol, usted reconoce qu                                                                                                    | siguiente enlace:<br>e Roles<br>e el acceso a es                                                                                                    | ta plataforma                                                                                                    |
| AI                                    | aceptar el rol Aprob<br>aceptar este ro<br>a. Le obliga directa<br>buena fe y en tie<br>esta plataforma.                                                                                                    | Aprobacion o Rechazo d<br>Aprobacion o Rechazo d<br>Ol, USted reconoce qu<br>amente con su poderdante a<br>impo oportuno, todas las ges                                                                                                    | siguiente enlace:<br>e Roles<br>e el acceso a es<br>actuar en su nombre<br>stiones fiscales que se                                                                                                    | ta plataforma<br>a los fines de rea<br>ean permitidas a                                                                               |
| AI                                    | aceptar este rol Aprob<br>aceptar este ro<br>a. Le obliga directa<br>buena fe y en tie<br>esta plataforma.<br>b. Le otorga la resp<br>seguridad con la                                                                                                    | Aprobacion o Rachazo d<br>Aprobacion o Rachazo d<br>Ol, USted reconoce qu<br>amente con su poderdante a<br>impo oportuno, todas las ges<br>ponsabilidad de la custodia,<br>as que acceda a esta platafor                                                                                                    | siguiente enlace:<br>e Roles<br>e el acceso a es<br>actuar en su nombre<br>stiones fiscales que su<br>uso de las claves de a<br>ma.                                                                                                    | ta plataforma<br>a los fines de rea<br>ean permitidas a<br>acceso y disposit                                                          |
| AI                                    | acceptar este ro<br>a. Le obliga directa<br>buena fe y en tie<br>esta plataforma.<br>b. Le otorga la resp<br>seguridad con la<br>c. Le obliga frente<br>impute.                                                                                                    | Aprobacion o Rechazo d<br>Aprobacion o Rechazo d<br>Ol, USted reconoce qu<br>amente con su poderdante a<br>impo oportuno, todas las ger<br>ponsabilidad de la custodia,<br>is que acceda a esta platafor<br>a su <sup>lm</sup> oderdante como respo                                                                                                    | siguiente enlace:<br>e Roles<br>e el acceso a es<br>actuar en su nombre<br>ationes fiscales que su<br>uso de las claves de a<br>ma.                                                                                                    | ta plataforma<br>a los fines de rea<br>ean permitidas a<br>acceso y disposit<br>omisiones que e                                       |
| Al                                    | <ul> <li>aceptar el rol Aprob</li> <li>aceptar este ro</li> <li>a. Le obliga directa<br/>buena fe y en tie<br/>esta plataforma.</li> <li>b. Le otorga la resp<br/>seguridad con la</li> <li>c. Le obliga frente<br/>impute.</li> <li>scarga a la DGII de motivo del uso de esta</li> </ul> | Aprobacion o Rechazo d<br>Aprobacion o Rechazo d<br>ol, Usted reconoce qu<br>imente con su poderdante a<br>impo oportuno, todas las ger<br>oonsabilidad de la custodia,<br>is que acceda a esta platafor<br>a su <sup>b</sup> oderdante como respo<br>cualquier conflicto que pued<br>sta plataforma.                                                                   | siguiente enlace:<br>e Rolos<br>e el acceso a es<br>actuar en su nombre<br>stiones fiscales que si<br>uso de las claves de a<br>ma.<br>onsable de acciones u<br>la surgir entre el contr                                                   | ta plataforma<br>a los fines de rea<br>ean permitidas a<br>acceso y disposit<br>omisiones que e<br>ibuyente y su del                  |
| Al<br>De<br>el r<br>Tar<br>cor<br>cor | acceptar este ro<br>a. Le obliga directa<br>buena fe y en tie<br>esta plataforma.<br>b. Le otorga la resp<br>seguridad con la<br>c. Le obliga frente<br>impute.<br>scarga a la DGII de e<br>motivo del uso de es<br>nto el contribuyente<br>ntrase?a confidenci<br>ntrase?a en la OFV.     | Aprobación o Rechazo d<br>Aprobación o Rechazo d<br>Ol, USTECI FECONOCE QU<br>amente con su poderdante a<br>impo oportuno, todas las ges<br>consabilidad de la custodia,<br>is que acceda a esta platafor<br>a su <sup>lh</sup> oderdante como respo<br>cualquier conflicto que pued<br>sta plataforma.<br>I como el delegado son respo<br>al y tambien son responsabil | siguiente enlace:<br>e Roles<br>e el acceso a es<br>actuar en su nombre<br>stiones fiscales que se<br>uso de las claves de a<br>ma.<br>onsable de acciones u<br>la surgir entre el contr<br>onsables de mantener<br>es de toda actividad o | ta plataforma<br>a los fines de rea<br>ean permitidas a<br>omisiones que e<br>ibuyente y su de<br>su clave de usu<br>ue ocurra bajo s |

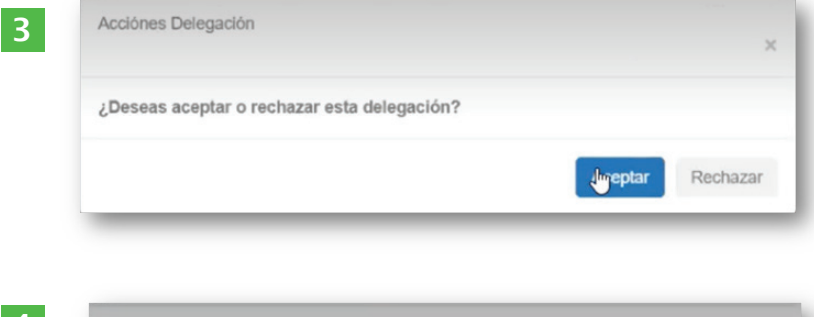

4

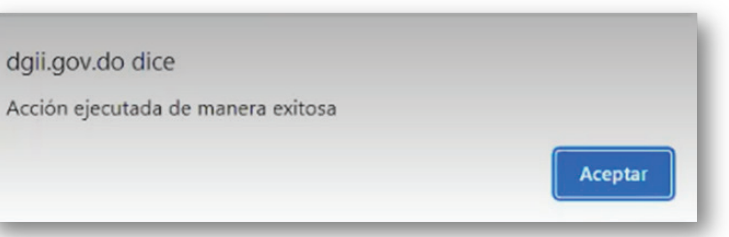

# dgii.gov.do

### Facturación Electrónica

Centro de Contacto: (809) 689-3444, opción 4 Contacto Directo: (809) 287-2009 Correo: facturacionelectronica@dgii.gov.do

En el portal web DGII - Comunidad de Ayuda, categoría "Facturación Electrónica"

> IMPUESTOS INTERNOS Noviembre 2023

Publicación informativa sin validez legal

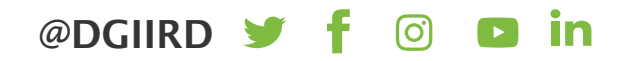